## 研究所休學生\_電子資源使用線上申請步驟

本校研究所休學之博碩士生,若於休學期間,需使用圖書館電子資源,完成休學程 序,翌日後始可辦理申請。步驟如下:

一、 學生資訊系統→其他→<u>電子簽核管理系統(流程引擎)</u>Student Information
System→Business Process Management

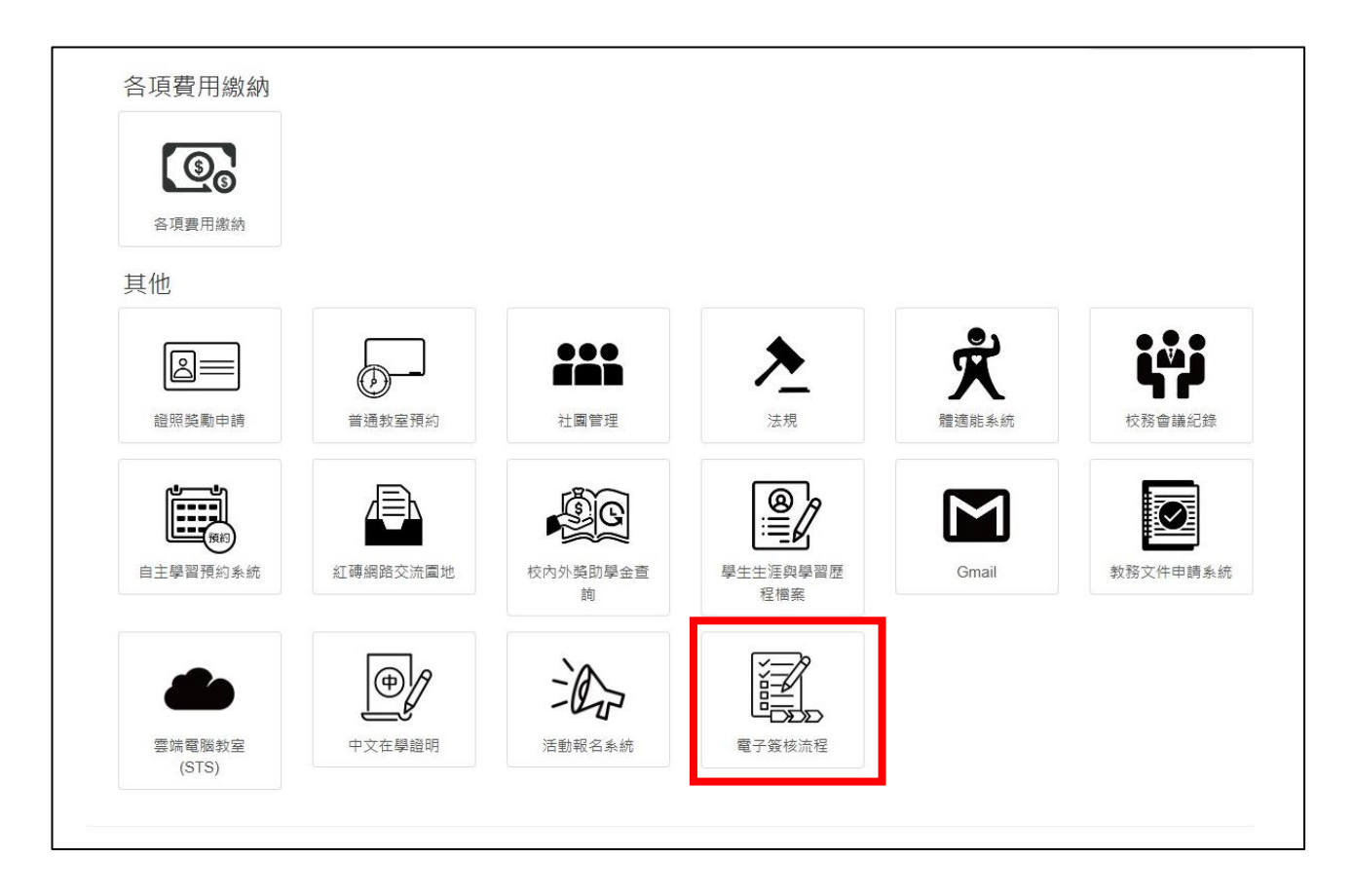

二、 登入電子簽核管理系統(流程引擎)後,點選左側清單(MENU)中的「申請 區」,再點選圖資處→讀服組,選擇「研究所休學生\_電子資源使用申請表」進 行申請(APPLY)。

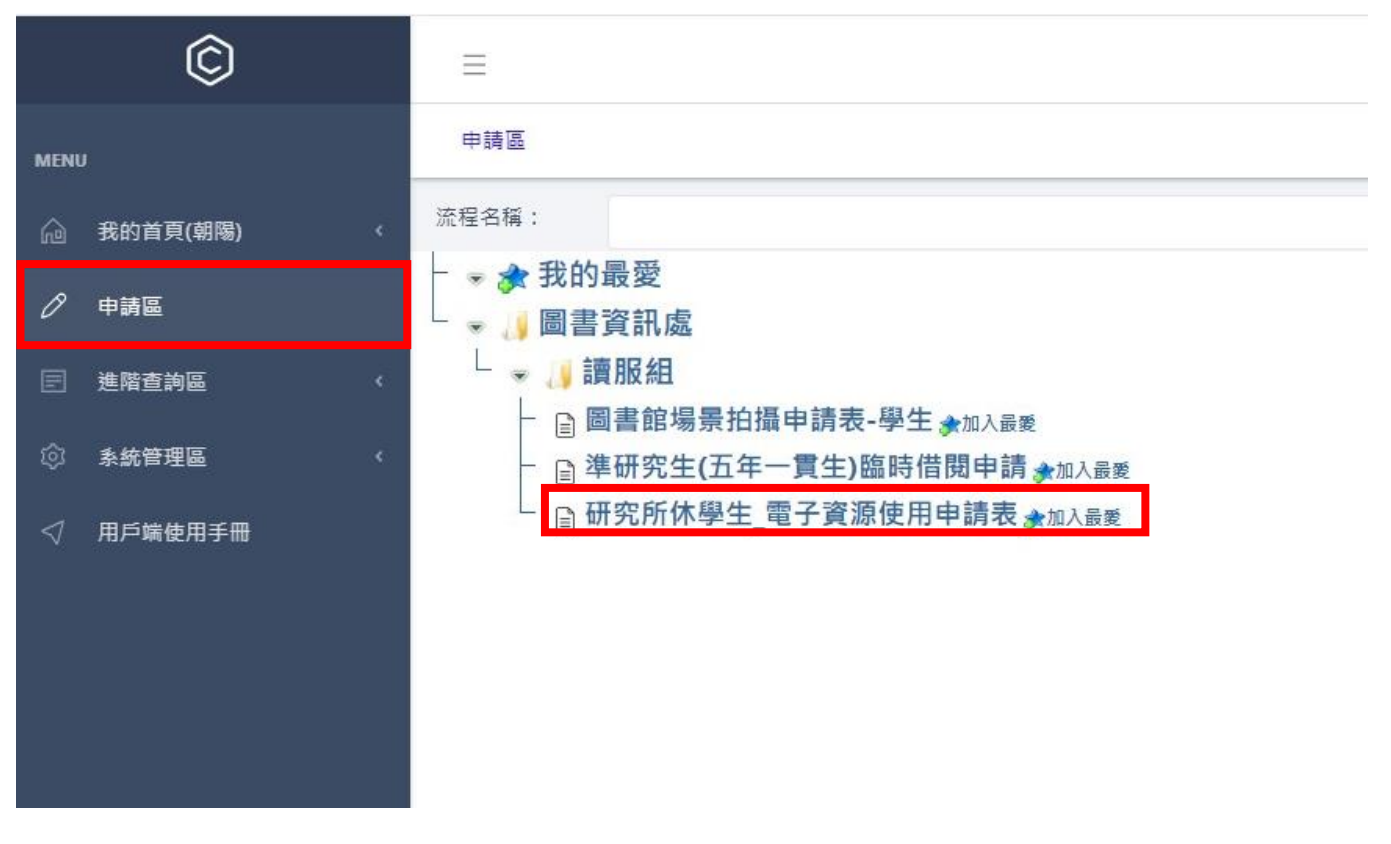

三、 填寫休學的起始時間,並點選「查詢人事資料」搜尋指導教授教師姓名,以

上步驟完成,即可送出申請。

Fill in the period of suspension and search for the teacher's name in the instructor's field to send the application.

| 連絡電話 Phone Number                            |              | E-mail   |                                     |
|----------------------------------------------|--------------|----------|-------------------------------------|
| 身分別 Identity                                 |              |          |                                     |
| ○碩士班 Master<br>○博士班 Doctoral                 |              |          |                                     |
| 休學起始學年度                                      | 學期 Semester  | 休學結束學年度  | 學期 Semester                         |
| 學年度                                          | ○上學期<br>○下學期 | 學年度      | <ul><li>○上學期</li><li>○下學期</li></ul> |
| 指導教授                                         |              |          | 查詢人事資料                              |
| 表單內容                                         |              |          |                                     |
| 意見                                           |              |          |                                     |
|                                              |              |          |                                     |
| 资核人員<br>———————————————————————————————————— | 资核時間         | 资核内容<br> | · 關卡名稱 動作                           |
|                                              | 申詞           | 青草稿      |                                     |